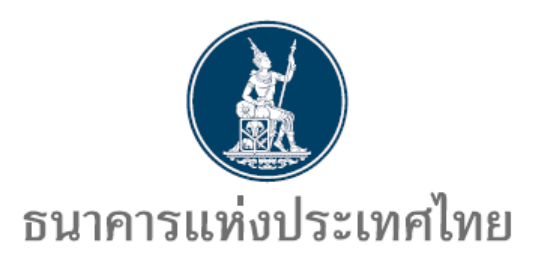

คู่มือ

การสมัครบริการ ECARS-กฎหมายควบคุม

http://www.bot.or.th

ธนาคารแห่งประเทศไทย ฝ่ายนโยบายและกำกับการแลกเปลี่ยนเงิน สายตลาดการเงิน โทร. 0 2283 5122, 0 2283 5133 13 กุมภาพันธ์ 2567 สารบัญ

|                                  | หน้า |
|----------------------------------|------|
| การลงทะเบียนผู้ยื่นขออนุญาต      | 1    |
| การเพิ่ม/ลด สิทธิ์ในการใช้บริการ | 6    |

## การลงทะเบียนผู้ยื่นขออนุญาต

1. เข้าสู่ website ธนาคารแห่งประเทศไทย (พิมพ์ URL <u>www.bot.or.th)</u>

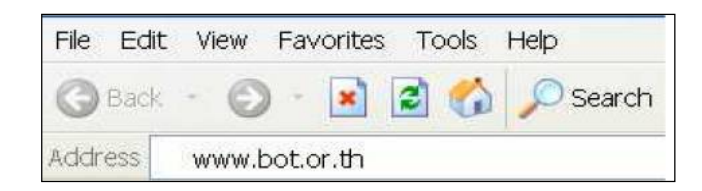

2. คลิกที่ บริการจาก ธปท. > คู่มือประชาชนและการขออนุญาต

| <b>บริการจาก รปก.</b><br>รวบรวมบริการที่ ธปก. มีให้กับสาธารณชน สถาบันการเงิน<br>หรือองค์กรต่าง ๆ | รายชื่อที่อยู่สถาบันการเงินและ Non-Bank ที่ รปท. ทำกับดูแล<br>พะส่งข้อมูลของผู้ฟ้ายรากางการเงินกายใต้การทำกับดูแลของ ธปท.<br>เซ็กแอปเงินญี้<br>เนื่อนาย 1 อย่างจงเรื่อมิฉงายิพ                       | BOT License Check<br>ຕວາວສອບເດີນຢູລໃນລະເຫຼດາວເຮືອໃນນີ້ເທາະເບີຍມີກັປຣະກອບຮູຮກິດກໍ່ອຍູ່ການໃຕ້ກາรກຳກັບແອດ ຣຟກ.<br>ເອົາຄືອັນປູລຢູ່ປຣະກອບຮູຮກິດກາຣອື່ອແລະບາຍຮົນບັດຣດ່າວປຣະເກດ<br>ຕວາລອນບັດປູລຸພອດບັດໃຫຼທາດທີ່ໄດ້ຮົບປະທຸກາດໃຫ້ປຣະກອບຮູຮກິດກາຣອື່ອແລະບາຍຮົນບັດຣດ່າວປຣະກາ |
|--------------------------------------------------------------------------------------------------|----------------------------------------------------------------------------------------------------|----------------------------------------------------------------------------------------------------|
| BOT SecureNET : Electronic Services                                                              | ไประดัยที่ที่สิวร์ Insmuðiluว้าญี่หันร่างแห่งไม่ได้รับอยุเทกตประกอบรูรก้อย่างถูกต้องหรือ<br>ไป<br><b>รายชื่อสามารมากรางาเป็ยยี่</b><br>แหล่งรวมรายชื่อ ก้อยู่ สามา และช่องกางปัดต่อของชมาการพาเปียย์ | ที่ไม้สิมมากระหาดีอย่อเลขาในการเงินของเทโด<br>ผู้มือประชาชนและการของอบุญาณ<br>ประกรารของอุบุญาณา่านับธุรกิจกางการเงินภามใต้การทำกันดูแลของ ธปก. และผู้มือทัศก<br>แบบให้การใบผู้ขอใช้บริการ                                                                        |

เลือกคู่มือกรขออนุญาตตามกฎหมายควบคุมการแลกเปลี่ยนเงิน > บริการยื่นคำขออนุญาตผ่านระบบ
 ECARS - กฎหมายควบคุมการแลกเปลี่ยนเงิน

### ธนาคารแห่งประเทศไทยได้จัดทำคู่มือสำหรับประชาชนไว้ 7 ด้าน

| ฐมือการขออนุญาตสำหรับสถาบันการเงิน และ<br>Non-Bank  | ๑ ผู้มือการขออนุญาตสำหรับสถาบันการเงิน<br>เฉพาะกิจ |                              | ดูปีอสำหรับประชาชนงานด้านพันธบัตร<br>(ปีอสำหรับประชาชนงานด้านพันธบัตร)<br>() | • |
|-----------------------------------------------------|----------------------------------------------------|------------------------------|------------------------------------------------------------------------------|---|
| มีมือการขออนุญาตตามกฎหมายว่าด้วยระบบ<br>การชำระเงิน | Ξ ●<br>ข้อมูลเครดิต                                | ผู่มือสำหรับประชาชนด้านสถิติ |                                                                              |   |

|                                                                  | * 日                                                                                                    |
|------------------------------------------------------------------|----------------------------------------------------------------------------------------------------|
| 1. การขออนุณาตตามกฎหมายควบคุมการแลกเปลี่ยนเงิน                   | (+) รายละเอียดที่เกี่ยวข้อง                                                                                           |
| 2. การประกอบธุรกิจเป็นบุคคลรับอนุณาต                             | <ul> <li>การของนุญาตตามกฎหมายควบคุมการ</li> <li>แลกเปลี่ยนเงิน</li> <li>การประกอบธุรกิจเป็นบุคกลรับอนุญาต</li> </ul>  |
| 3. การประกอบธุรกิจเป็นตัวแทนโอนเงินระหว่างประเทศ                 | <ul> <li>การประกอบธุรกิจเป็นตัวแทนโอนเงิน</li> <li>ระหว่างประเทศ</li> </ul>                                           |
| 4. การประกอบธุรกิจเป็นศูนย์บริหารเงิน                            | msประกอบรูรกิจเป็นคุมย์บริการเงิน<br>msประกอบรูรกิจเป็นเกษณาซ้อยกย<br>เงินตราต่างประเทศ                               |
| 5. การประกอบธุรกิจเป็นนายหน้าชื่อขายเงินตราด่างประเทศ            | <ul> <li>การประกอบธุรกิจเป็นบริชาหลักทรัพย์</li> <li>รับอนุญาต</li> <li>การประกอบธุรกิจเป็นผู้ประกอบธุรกิจ</li> </ul> |
| 6. การประกอบธุรกิจเป็นบริษัทหลักทรัพย์รับอนุณาต                  | <ul> <li>เงินอิเล็กทรอนิกล์รับอนุณาต</li> <li>msประกอบธุรกิจเป็นบริษัทรับอนุณาต</li> </ul>                            |
| 7. การประกอบธุรกิจเป็นผู้ประกอบธุรกิจเงินอิเล็กทรอนิกล์รับอนุญาต | (→<br>Uริการยื่นคำขออนุณาตผ่านระบบ<br>ECARS - กฏหมายควบคุมการแลก                                                      |
| 8. การประกอบธุรกิจเป็นบริษัทรับอนุณาต                            |                                                                                                    |

4. ระบบจะ Link อัตโนมัติมาที่ https://iservice.bot.or.th/

4.1 คลิกที่ เพิ่ม / สมัครบริการ ข้อความข้างใต้ บริการยื่นคำขออนุญาต ECARS-กม.ควบคุมๆ

| SECURE O Sams Account O Barthitua Tisso III steam              |                                                                     |                                                               |                                                                  |  |  |  |
|----------------------------------------------------------------|---------------------------------------------------------------------|---------------------------------------------------------------|------------------------------------------------------------------|--|--|--|
| RG<br><sup>บริการข้อมูล</sup><br>พันธบัตรทาง<br>อินเทอร์เน็ต   | บริการ<br>ยื่นคำขออนุญาต<br>e-Application                           | <sup>บริการ</sup><br>แจ้งความประสงค์เงิน<br>ลงทุนในต่างประเทศ | BIBOR<br><sup>บริการ</sup><br>ส่งข้อมูล<br>อัตราดอกเบี้ย         |  |  |  |
| ເບ້າຮູ່ຮະບບ ເທົ່ນ / ລນັດຮບຣັກກຣ<br>🖉 ຢູ່ມີຍ 🗈 ເວີຍແຫ່ນກາຣລນັກຣ | เข้าสู่ระบบ เพิ่ม / สมัครบริการ<br>🛿 ผู้มีอ                         | ເບັກຮູ້ຣະບບ ເຫັນ / ສນັກຣບຣັກາຣ<br>ຢູ່ ກູ່ມົວ ສະ ຄັດຕ່ວລວບການ  | เข้าสู่ระบบ เพิ่ม / สมัครบริการ<br>ศิ. สู่ข้อ 🗈 เงื่อนใยการสมัคร |  |  |  |
| 🔁 ช้อมูลเผยแพร่ 🔤 ติดต่อสอบภาม                                 |                                                                     | 🔁 ขอมูลเผยแพร                                                 | 🛈 ข้อมูลเผยแพร่ 🔤 ติดต่อสอบกาม                                   |  |  |  |
| <sup>บริการ</sup><br>ส่งข้อมูลเพื่อการ<br>กำกับตรวจสอบ         | ບຮັກາรรับ-ส่งข้อมูล<br>DAP<br>(Data Acquisition and<br>Publication) | บริการ ยื่นคำขออนุณาต<br>ระบบคำขอมาตรการป้อง<br>ปราม          | บริการ ยื่นคำขออนุณาต<br>ECARS-กม.ควบคุมฯ                        |  |  |  |
| เข้าสู่ระบบ เพิ่ม / สมัครบริการ<br>🖉 กู่ช่อ                    | เข้าสู่ระบบ เพิ่ม / สมัครบริการ<br># สู่มีอ                         | เข้ารู้ระบบ เพิ่ม / สมัครบริการ<br>ศิ. ภู่ป้อ                 | เข้าสู่ระบบ เพิ่ม / สมัครบริการ<br># ผู้ช่อ                      |  |  |  |

# 4.2 คลิกที่ สมัครใหม่

เพิ่ม / สมัครบริการ

| สมัครใหม่                                                                                                    |  |  |  |  |
|----------------------------------------------------------------------------------------------------|--|--|--|--|
| เพิ่ม/ลด สิทธิ์                                                                                                    |  |  |  |  |
| เพิ่มบริการ                                                                                                    |  |  |  |  |
| สมัครใหม่                                                                                                    |  |  |  |  |
| สมัครใหม่ หากท่านไม่เคยใช้ บริการทางอิเล็กทรอนิกส์ของ ธปท.<br>(SecureNET) มาก่อน                                                                                           |  |  |  |  |
| บริการทางอิเล็กทรอนิกส์ (SecureNET)                                                                                                    |  |  |  |  |
| คือ การให้บริการทางอิเล็กทรอนิกล้อย่างปลอดภัยของ ธปท. สำหรับ<br>ประชาชนทั่วไป และมิติบุคคล เช่น บริการ RG Internet, e-Application,<br>BIBOR เป็นต้น ฯลฯ อ่านเพิ่มเติม      |  |  |  |  |
| เพิ่ม/ลด สิทธิ์                                                                                                    |  |  |  |  |
| หากมีบัญชี SecureNET สำหรับบริการหนึ่งอยู่แล้วและต้องการเพิ่มสิทธิ์<br>การใช้งานให้บัญชีนั้น เช่น เพิ่มสิทธิ์ให้บัญชีนั้น เป็นผู้ดูแลบัญชีในองค์กร                         |  |  |  |  |
| เพิ่มบริการ                                                                                                    |  |  |  |  |
| หากมีบัณซ์ SecureNET สำหรับบริการหนึ่งอยู่แล้ว และต้องการใช้บัณซ์<br>นั้น สำหรับบริการอื่นเพิ่ม เช่น ใช้บัณซ์เดียวกันทั้ง บริการ e-Application<br>และ บริกระหวังวามประวาภ์ |  |  |  |  |

## 4.3 กรอกรายละเอียด ข้อมูลผู้ใช้งาน และเลือกดำเนินการต่อ

| ชื่อผู้ใช้งาน<br>(Username)               |                                                                                                    | ) * <                  | ศำแนะนำสำหรับการกำหนด ชื่อผู้ใช้งาน (Username)<br>• อย่างน่อย 4 ดัวอักษร<br>• ใม่เกิน 20 ตัวอักษร                                                                                                    |
|-------------------------------------------|----------------------------------------------------------------------------------------------------|------------------------|----------------------------------------------------------------------------------------------------|
| รหัสผ่าน<br>(Password)                    | (11 ครางสอบบอลุเบง 11                                                                                         | ) *                    | <ul> <li>ช้อยู่ใช้งานใม่สามารถใส่อักขระพิเศษได้<br/>กรุณาใช้เฉพาะ ภาษาอังกฤษ ดัวพิมพ์เล็ก<br/>หรือ ดัวเลขอารบิก เท่านั้น</li> <li>ระบบจะทำการแปลง ดัวอักษรพิมพ์ใหญ่ เป็น ดัวอักษร<br/>พิมพ์เอ็ก โละหลัดไปหลัด</li> </ul> |
| ยืนยันรหัสผ่าน<br>(Confirm Password)      |                                                                                                    | ) * [                  |                                                                                                    |
| ชื่อ - สกุล ภาษาอังกฤษ<br>(ไม่มีคำนำหน้า) |                                                                                                    | ) *                    |                                                                                                    |
| ชื่อ - สกุล ภาษาไทย<br>(ไม่มีคำนำหน้า)    |                                                                                                    | ) *                    |                                                                                                    |
| เอกสารยืนยันดัวตน *                       | <ul> <li>บัตรประจำดัวประชาชน</li> <li>หนังสือเดินทาง (Passport)</li> <li>ใบสำคัญประจำดัวคนต่างด้าว</li> </ul> | )<br>a (Certific       | ate of Alien)                                                                                                    |
| เลขประจำตัวประชาชน                        |                                                                                                    | ) *                    |                                                                                                    |
| อีเมล                                     | เพื่อเป็นอีเมลที่ใช่ในแจ้งผลการขอใช                                                                           | ) <b>*</b><br>ชับริการ |                                                                                                    |
| โทรศัพท์มือถือ                            |                                                                                                    | ) *                    |                                                                                                    |
| โพรสัมหภังกี่ทำงาง                        |                                                                                                    | *                      |                                                                                                    |

4.4 เลือกกลุ่มบริการ งานขออนุญาต / แจ้งความประสงค์ จากนั้นเลือกบริการที่ต้องการ บริการยื่น คำขออนุญาต ECARS – กม.ควบคุมๆ และกรอกรายละเอียด ข้อมูลนิติบุคคล และเลือกสิทธิ์การใช้บริการ แล้วจึงเลือก เพิ่มคำขอสิทธิ์การใช้บริการ

| กลุ่มบริการ          | งานขออนุญาต / แจ้งความประสงค์ 🔽                  |
|----------------------|--------------------------------------------------|
| บริการที่ต้องการ     | บริการยื่นศาขออนุญาต ECARS - กม.ดวบคุมฯ          |
|                      |                                                  |
|                      | ข้อมูลนิดิบุคคล                                  |
| เอกสารยืนยันนิติบุคด | ia 🔿 เลขที่ประจำตัวผู้เสียภาษีอากร               |
|                      | 💿 เลขทะเบียนนิติบุคคล                            |
| เลขทะเบียนนิติบุคศ   | ia*                                              |
| Issuer Count         | ry THAILAND 💌 *                                  |
| ชื่อนิดิบุคด         | a <i>ใส่ชื่อเด็มดามหนังสือรับรองการจดทะเบียน</i> |
|                      |                                                  |
| สิทธิ์การใช้บริการ   | ผู้จัดการสิทธิ์ (Administrator)                  |
|                      | ่ ∐ ผู้ปฏิบัติงาน (Officer)                      |

## 4.5 ตรวจสอบความถูกต้องของข้อมูล และเลือกดำเนินการต่อ

| กลุ่มบริการ      | งานขออนุถ                    | บาต / แจ้งความประสงค์ 🛛 🗸                                    |
|------------------|------------------------------|--------------------------------------------------------------|
| บริการที่ต้องการ | [                            |                                                              |
| คำขอใช้บริเ      | าาร - บริการย์               | ื้นคำขออนุญาต ECARS - กม.ควบคุมฯ - รับมอบอำนาจทำแทนนิติบุคคล |
| เลขทะเร          | บีย <mark>น</mark> นิติบุคคล | 0994000162243                                                |
| ประเทศ           | ผู้ออกเอกสาร                 | THAILAND                                                     |
| ชื่อ             | ผู้มอบอำนาจ                  | ธนาคาร กขค                                                   |
| วันที            | <b>ี่มีผ</b> ลใช้งาน         | 21 มิถุนายน 2562                                             |
| สิทธิ์ก          | ารใช้บริการ                  | ผู้จัดการสิทธิ์ (Administrator)                              |
|                  |                              | — ลบคำขอใช้บริการ                                            |

4.6 ตรวจสอบความถูกต้องของข้อมูล ทำเครื่องหมายในช่อง ข้าพเจ้าขอรับรองว่าข้อความข้างต้น
 เป็นจริงทุกประการ และเลือกส่งคำขอลงทะเบียน

```
ลงทะเบียน > ขั้นตอนที่ 4 / 6 - ตรวจสอบรายละเอียดคำขอใช้บริการ
```

|                                                     | คำขอใช้บริการ                                              |
|-----------------------------------------------------|------------------------------------------------------------|
| ชื่อผู้ใช้งาน                                       | pandareetmm                                                |
| ชื่อ - สกุล                                         | บัณฑารีย์ ไชยบุตรสกุล                                      |
|                                                     | Pandaree Chaibutrsakul                                     |
| หมายเลขบัตรประชาชน                                  |                                                            |
| อีเมล                                               | pandarec@bot.or.th                                         |
| หมายเลขโทรศัพท์มือถือ                               |                                                            |
| หมายเลขโทรศัพท์ที่ทำงาน                             | 023567636                                                  |
| คำขอใช้บริการ - บริการยี่                           | นคำขออนุญาต ECARS - กม.ควบคุมฯ - รับมอบอำนาจทำแทนนิติบุคคล |
| เลขทะเบียนนิติบุคคล                                 | 0994000162243                                              |
| ประเทศน้อออเออสอร                                   | THAILAND                                                   |
| กระคุณพพิยุธณะธณฑ เร                                |                                                            |
| บระเทศดูออกเอกลาร<br>ชื่อ ผู้ม <mark>อบอำนาจ</mark> | ธนาคาร กขค                                                 |
| บระเทศดูออกเอกลาร<br>ชื่อ ผู้มอบอำนาจ<br>           | ธนาคาร กขค<br>21 มิถุนายน 2562                             |

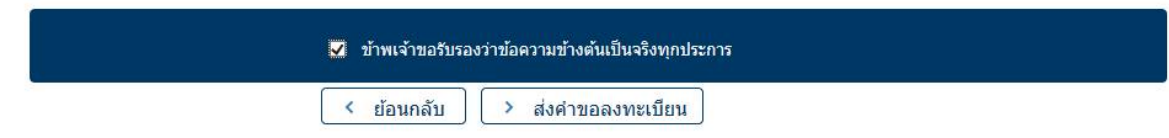

### 4.7 จะปรากฏข้อความยืนยันการลงทะเบียนตามด้านล่าง เลือกดำเนินการต่อ

### ลงทะเบียน > ขั้นตอนที่ 5 / 6 - ยืนยันการลงทะเบียน

ขณะนี้ ทางระบบได้รับศาขอหมายเลข 126113 เรียบร้อยแล้ว

กรุณาตรวจสอบอีเมลของท่าน (pandarec@bot.or.th) เพื่อยืนยันการลงทะเบียน

ถ้าหากท่านไม่ได้รับอีเมลเพื่อยืนยันศาขอ กรุณาติดต่อเจ้าหน้าที่ธนาคารแห่งประเทศไทยผ่านทาง เบอร์โทรศัพท์ หมายเลข 0 2283 5666 ในสำคับถัดไปกรุณาจัดเตรียมเอกสารเพื่อส่งธนาคารแห่งประเทศไทย

> ดำเนินการต่อ

### 4.8 จัดเตรียมเอกสารประกอบคำขอใช้บริการ และนำส่งตามรายละเอียดที่ปรากฏ

#### ลงทะเบียน > ขั้นตอนที่ 6 / 6 - จัดเตรียมเอกสารประกอบคำขอใช้บริการ

เอกสารประกอบคำขอใช้บริการเลขที่ **165226** (ท่านสามารถดาวน์โหลดเอกสารประกอบคำขอ ใช้บริการ ตาม Link ด้านล่าง)

เอกสารสำหรับการสมัครเป็นผู้ใช้ **บริการยื่นคำขออนุญาต ECARS - กม.ดวบคุมฯ** 

กรณีสมัครในนามนิดิบุคคลรับอนุญาต

- (1) หนังสือแสดงความตกลงขอใช้บริการระบบ ECARS ตามแบบที่ก่าหนด
- (2) หนังสือแต่งตั้งผู้มีอำนาจลงนาม ตามแบบที่กำหนด
- (3) หนังสือแด่งตั้งผู้จัดการสิทธิ (Administrator) ตามแบบที่กำหนด
- (4) หนังสือแต่งตั้งผู้ปฏิบัติงาน (Officer) ตามแบบที่กำหนด

เอกสารตามข้อ (1) และ (2) จัดส่งเฉพาะกรณีขออนุญาตสมัครเป็นผู้ใช้บริการระบบ ECARS ครั้งแรกเท่านั้น

(ท่านสามารดาวน์โหลดเอกสารประกอบคำขอใช้บริการตาม <u>Link</u> นี้)

#### ท่านสามารถส่งเอกสารใด้ 2 ช่องทางดังนี้

1. สแกนเอกสาร (PDF) พร้อมรับรองสำเนาถูกต้อง ส่ง ServiceD@bot.or.th

หรือ

2. จัดเตรียมเอกสารข้างดัน พร้อมรับรองสำเนาถูกต้อง และ ส่งไปยังที่อยู่ ด้านล่างนี้

ทีมบริการเทคโนโลยีสารสนเทศ (งานบริการทางอินเทอร์เน็ต) ผ้ายเทคโนโลยีสารสนเทศ ธนาคารแห่งประเทศโทย อาคาร 1 ชั้น 2 โซน 4 273 ถนนสามเสน แขวงวัศสามพระยา เขตพระนคร กรงเทพฯ 10200

ทางธนาดารแห่งประเทศไทยจะตำเนินการพิจารณาคำขอดังกล่าวภายใน 5 วันทำการหลังจากได้รับเอกสารครบถ้วน

ถ้าหากท่านยังไม่ได้ ยืนยันการลงทะเบียน กรุณาตรวจสอบ อีเมล ที่ใช่ในการลงทะเบียน

ในกรณีที่ท่านไม่ได้รับอีเมล กรุณาติดต่อเจ้าหน้าที่ธนาคารแห่งประเทศไทยได้ทาง 02-283-5666 หรือ ที่อยู่บ้างต้น

### การเพิ่ม/ลด สิทธิ์ในการใช้บริการ

1. เข้าสู่ website ธนาคารแห่งประเทศไทย (พิมพ์ URL www.bot.or.th)

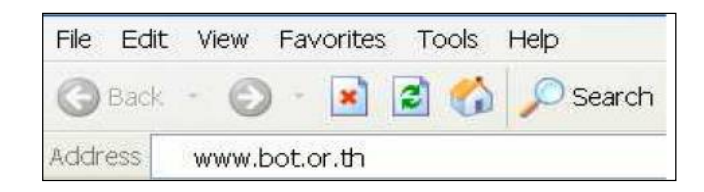

2. คลิกที่ บริการจาก ธปท. และ คู่มือประชาชนและการขออนุญาต

| เวและสื่อประชาสัมพันธ์ บทบาทหน้าที่ ธปก. กฎหมายแ                                                 | ละประกาศ เศรษฐกิจการเงินไทย วิจัยและเอกลารเผยแพร่ สทิติและข้อมุลแ                                                                                                    | ผงแพร์ <mark>บริการจาก ธปก.</mark> บวิตกรรมภาคการเงิน ลตางค์ Story                                                                                                    |
|--------------------------------------------------------------------------------------------------|----------------------------------------------------------------------------------------------------|----------------------------------------------------------------------------------------------------|
| <b>บริการจาก sUn.</b><br>รวบรวมบริการที่ ธปก. มีให้กับสาธารณชน สถาบันการเงิน<br>หรือองค์กรต่าง ๆ | รายชื่อที่อยู่สถาบันการเงินและ Non-Bank ที่ ธปก. ทำกับดูแล<br>แหล่งดิมุของผู้ให้มีการการการเงินการให้การทำหันดูแของ ธปก.<br>เกิดเอาไปจะที                            | BOT License Check<br>ຕວວລອນເອັນອຸທະນອນກາດຕ່ອນໃນກາະເປັນຟາປະກອບຮູກໃຈໂດຍກາດກຳກັບແອວ ແປກ.<br>ເກີດເປັນແຜ່ນີ້ປະກອບຮູດກ່ຽວກາງຕື່ອນລະດອບຮູບໃນກາງການ ປະເທດ                                                 |
|                                                                                                  | เดือนทัย 1 อย่าหลงเชื่อของาชีพ<br>เดือนทัย 1 อย่าหลงเชื่อของาชีพ<br>ไปรดเช็ทยังชีวร์ Trismukhiแว่วฟูฟังร์การเหล่านั้นใต้รับอนุญาตประกอบธุรกิจอย่างถูกต้องหรือ<br>ไม่ | ดเกิดอยู่สายองเกิดอยู่สายทางรอดและของเออนจะเรื่องระเทศ<br>ตรวจสอบข้อมูลของมิติปุคกลที่ได้รับอยุเนาดที่ประกอบธุรกิจการซื้อและขายธมบัตรต่างประเทศ<br>ที่ไข่ใช้ประการพาติปย์และสถาบันการเงินอาหาะกิจ |
| BOT SecureNET : Electronic Services                                                              | รายชื่อสาขารนาคารพาณิชย์<br>แหล่งรวมรายชื่อ ที่อยู่ สาขา และช่องทางติดต่อของชมกกรพาณิชย์                                                                             | ญิมีประชาชนและการขออนุญาต<br>บริการการขออนุญาตต่าเป็นธุรกิจกาจการเงินภายใต้การทำกับตูแลของ ธปก. และผู้มือให้กำ<br>แนะนำสำหรับผู้ขอใช้บริการ                                                       |

เลือกคู่มือกรขออนุญาตตามกฎหมายควบคุมการแลกเปลี่ยนเงิน > บริการยื่นคำขออนุญาตผ่านระบบ
 ECARS - กฎหมายควบคุมการแลกเปลี่ยนเงิน

| ป้อการขออนุณาตสำหรับสถาบันการเงิน และ<br>Non-Bank                 | ้ กู้บือการขออนุญาตสำหรับสถาบันการเงิน<br>เฉพาะกิจ                                                                                                    | ๑<br>คู่มือการขออนุณาตตามกฎหมายควบคุมการ<br>แลกเปลี่ยนเงิน |  |
|-------------------------------------------------------------------|----------------------------------------------------------------------------------------------------|------------------------------------------------------------|--|
| ປັນ<br>ອູເມື່ອກາຣພອວບູເຜນາດຕາມກາງເປມາຍວ່າດ້ວຍຣະບບ<br>ກາຣປ້າຣະເຈັບ | Φ  ψ  ψ< | มี<br>ดูมือสำหรับประชาชนด้านสถิติ                          |  |

### ธนาคารแห่งประเทศไทยได้จัดทำคู่มือสำหรับประชาชนไว้ 7 ด้าน

|                                                                  |             | ~ 日                                                                                              |
|------------------------------------------------------------------|-------------|--------------------------------------------------------------------------------------------------|
| 1. การขออนุณาตตามกฎหมายควบคุมการแลกเปลี่ยนเงิน                   | $( \cdot )$ | รายละเอียดที่เกี่ยวข้อง                                                                          |
| 2. การประกอนธุรกิจเป็นบุคคลรับอนุณาต                             | ÷           | การขออนุญาตตามกฎหมายควบคุมการ<br>แลกเปลี่ยนเงิน<br>การประกอบธุรกิจเป็นบุคคลรับอนุญาต             |
| 3. การประกอบธุรกิจเป็นตัวแทนไอนเงินระหว่างประเทศ                 | $(\div)$    | การประกอบธุรกิจเป็นตัวแทนโอนเงิน<br>ระหว่างประเทศ                                                |
| 4. การประกอนธุรกิจเป็นศูนย์บริหารเงิน                            | œ           | การประกอบธุรกิจเป็นศูนย์บริหารเงิน<br>การประกอบธุรกิจเป็นนายหน้าช้อขาย<br>เงินตราต่างประเทศ<br>- |
| 5. การประกอบธุรกิจเป็นนายหน้าซื้อขายเงินตราต่างประเทศ            | $( \cdot )$ | การประกอบธุรกิจเป็นบริษัทหลักทรัพย์<br>รับอนุญกต<br>การประกอบธุรกิจเป็นผัประกอบธุรกิจ            |
| 6. การประกอบธุรกิจเป็นบริษัทหลักกรัพย์รับอนุญาต                  | <b></b>     | เงินอิเล็กกรอนิกล์รับอนุณาต<br>การประกอบธุรกิจเป็นบริษัทรับอนุณาต                                |
| 7. การประกอบธุรกิจเป็นผู้ประกอบธุรกิจเจินอิเล็กทรอนิกส์รับอนุญาต | €           | บริการยื่นคำขออนุญาตผ่านระบบ<br>ECARS - กฎหมายควบคุมการแลก                                       |
| 8. การประกอนธุรกิจเป็นบริษัทรับอนุณาต                            | •           | เปลี่ยนเงิน                                                                                      |

4. ระบบจะ Link อัตโนมัติมาที่ https://iservice.bot.or.th/

4.1 คลิกที่ เพิ่ม / สมัครบริการ ข้อความข้างใต้ บริการยื่นคำขออนุญาต ECARS-กม.ควบคุมฯ

| SECURE Sanns Account 🞯 ป้อกำหนด                                                                          |                                                                     |                                                      | 🛧 ເຮັຍນ 🎛 ຕາຣານ 📰 ຣາຍກາຣ                                 |
|----------------------------------------------------------------------------------------------------|---------------------------------------------------------------------|------------------------------------------------------|----------------------------------------------------------|
| RG<br><sup>บริการข้อมูล</sup><br>พันธบัตรทาง<br>อินเทอร์เน็ต                                             | บริการ<br>ยื่นคำขออนุญาต<br>e-Application                           | บริการ<br>แจ้งความประสงค์เงิน<br>ลงทุนในต่างประเทศ   | BIBOR<br><sup>บริการ</sup><br>ส่งข้อมูล<br>อัตราดอกเบี้ย |
| เข้าสู่ระบบ เพิ่ม / สมัครบริการ                                                                          | เข้าสู่ระบบ เพิ่ม / สมัครบริการ                                     | เข้าสู่ระบบ เพิ่ม / สมัครบริการ                      | เข้าสู่ระบบ เพิ่ม / สมัครบริการ                          |
| <ul> <li>ศ มีข้อ</li> <li>๒ เรื่อนในการสมัคร</li> <li>๗ ข้อมูลเผยแพร่</li> <li>☎ ติดต่อสอบทาม</li> </ul> | <i>🛿</i> గ్రేరం                                                     | 🖉 กู่มือ 🛛 🕿 ติดต่อสอบภาม<br>🔁 ข้อมูลเผยแพร่         |                                                          |
| <sup>บริการ</sup><br>ส่งข้อมูลเพื่อการ<br>กำกับตรวจสอบ                                                   | บริการรับ-ส่งข้อมูล<br>DAP<br>(Data Acquisition and<br>Publication) | บริการ ยื่นคำขออนุณาต<br>ระบบคำขอมาตรการป้อง<br>ปราม | บริการ ยื่นคำขออนุญาต<br>ECARS–กม.ควบคุมฯ                |
| เข้าสู่ระบบ เพิ่ม / สมัครบริการ                                                                          | เข้าสู่ระบบ เพิ่ม / สมัครบริการ                                     | เข้าสู่ระบบ เพิ่ม / สมัครบริการ                      | เข้าสู่ระบบ เพิ่น / สมัครบริการ                          |
| 🖉 ຄູ່ບົວ                                                                                                 | 🖉 ຄູ່ບົວ                                                            | 🛢 ຄູ່ບົວ                                             | 📾 ຄູ່ບົວ                                                 |

## 4.2 คลิกที่ เพิ่ม/ลด สิทธิ์

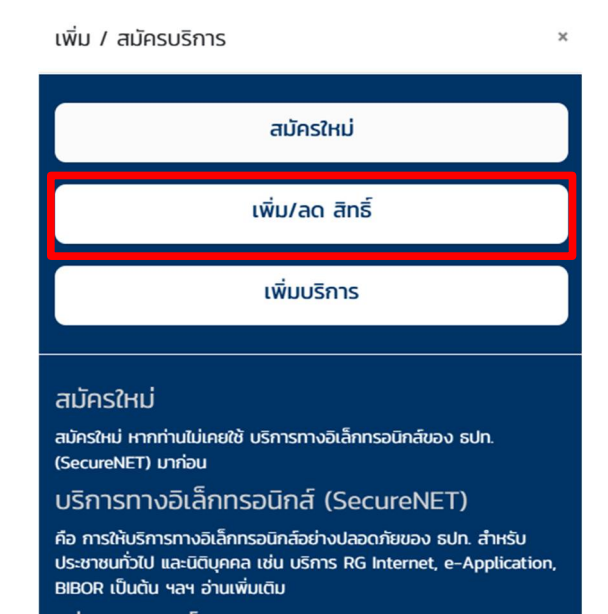

4.3 คลิกที่ Tab การจัดการสิทธิ์ใช้บริการ และเลือกการจัดการสิทธิ์สำหรับผู้ดูแลนิติบุคคล

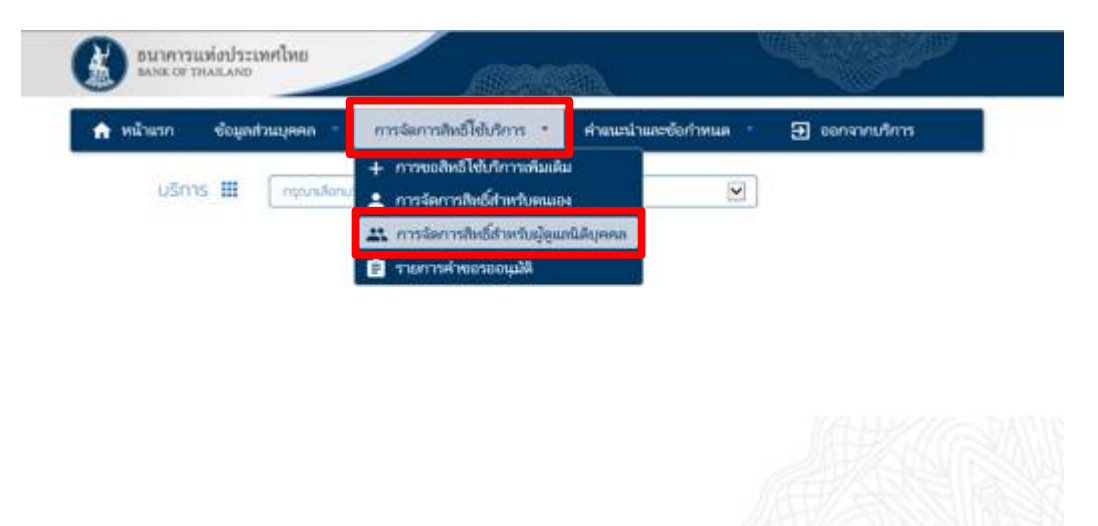

4.4 เลือกข้อมูลจาก Drop-down list และคลิกเลือกเครื่องหมายถัดไป

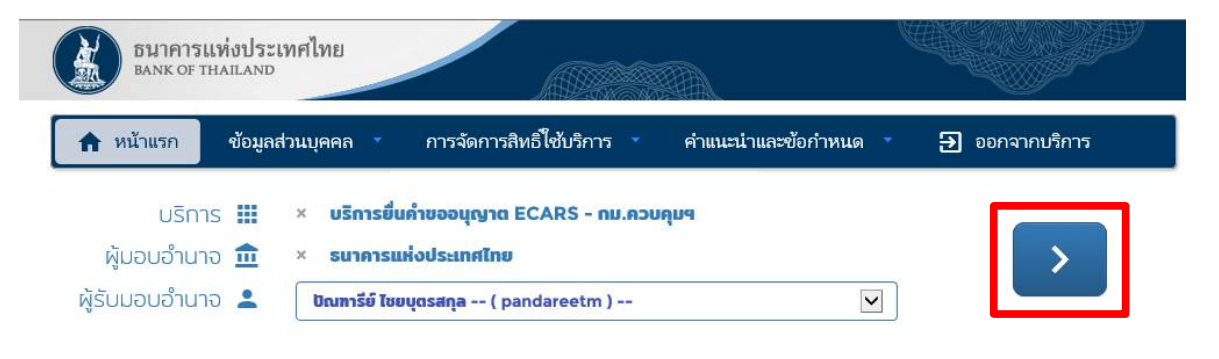

# 4.5 ทำเครื่องหมายหน้าสิทธิ์ที่ต้องการ และเลือกปรับปรุงสิทธิ์

| ธนาคารแห่งประเ<br>bank of thailand                         | ศไทย                                                                                       |                   | 1<br>M               |                |
|------------------------------------------------------------|--------------------------------------------------------------------------------------------|-------------------|----------------------|----------------|
| หน้าแรก ข้อมูลส                                            | นบุคคล การจัดการ                                                                           | สิทธิ์ใช้บริการ 🍷 | คำแนะนำและข้อกำหนด 🏾 | Ð ออกจากบริการ |
| ชื่อ - นามสกุล<br>ชื่อผู้ใช้งาน<br>ระบบงาน<br>ดำเนินการแทน | บัณฑารีย์ ไชยบุตรสกุล<br>pandareetm<br>บริการยินค่าขออนุญาต ECARS -<br>ธนาคารแห่งประเทศไทย | - กม.ดวบคุมฯ      |                      |                |
| สิทธิ์                                                     | 📋 ผู้จัดการสิทธิ์ (Administrato<br>🔽 ผู้ปฏิบัติงาน (Officer)                               | or)               |                      |                |
|                                                            | < เริ่มต้นใหม่                                                                             | ปรับปรุงสิทธิ์    |                      |                |

| ธนาคารแห่งปร<br>BANK OF THAILAN                              | ระเทศไทย<br><sup>ID</sup>                                                                                          |                                                                                       |                            |                                      |
|--------------------------------------------------------------|----------------------------------------------------------------------------------------------------|---------------------------------------------------------------------------------------|----------------------------|--------------------------------------|
| หน้าแรก ข้อมุ                                                | ลส่วนบุคคล                                                                                                    | การจัดการสิทธิ์ใช้บริการ 🔹                                                            | คำแนะนำและข้อกำหนด         | ด 🔹 🛃 ออกจากบริการ                   |
| ชื่อ - นามสก<br>ชื่อผู้ใช้งา<br>ระบบงา<br>คำเนินการแท<br>สิง | ล ปัณฑารียัไชยบุต<br>น pandareetm<br>น บริการยิ่นคำขออง<br>น ธนาคารแห่งประเห<br>เธีผู้จัดการสิท<br>☑ ผู้ปฏิบัติงาน | รสกุล<br>มุญาต ECARS - กม.ดวบคุมฯ<br>เดไหบ<br>ธ์ (Administrator)<br>. (Officer)       |                            |                                      |
| เลขที<br>ซื่อว่                                              | ดำขอรับบริการ - บ<br>ข้อมูลนิติบุคคล<br>ประจำตัวผู้เสียภาษ์อากร<br>ประเทศผู้ออกเอกสาร<br>เดิบุคคล (ผู้มอบอำนาจ)    | รัการขึ้นคำขออนุญาต ECARS -<br>5 0994000162243<br>5 THAILAND<br>) ธนาคารแห่งประเทศไทย | กม.ควบคุมฯ - รับมอบอำนาจทำ | าแทนนิดิบุคคล                        |
|                                                              | ข้อมูลผู้รับมอบอำนาจ<br>ชื่อ - นามสกุล                                                                             | า<br>ปัณฑารีย์ ไชยบุตรสกุล                                                            |                            |                                      |
| ประเภทดำ                                                     | ขอ ข้อมูลประกา                                                                                                    | อบ                                                                                    |                            | วันที่มีผลใช้งาน                     |
| ขอ สิทธิ์                                                    | ผู้ปฏิบัติงาน (                                                                                                    | Officer)                                                                              |                            | 07 มกราคม 2563<br>ถึง<br>< ไม่ระบุ > |
| ถอน สิทธ์                                                    | รั้ ผู้จัดการสิทธิ์                                                                                                | (Administrator)                                                                       |                            | 07 มกราคม 2563<br>ถึง<br>< ไม่ระบุ > |

 4.7 ตรวจสอบความถูกต้องอีกครั้ง ทำเครื่องหมายหน้าข้อความ "ข้าพเจ้าขอรับรองว่าข้อความ ข้างต้นเป็นจริงทุกประการ" และเลือกดำเนินการต่อเพื่อปรับสิทธิ์

| หน้าแรก     | ข้อมูลส่วนบุคคล 🔹 การจัดการสิทธิ์ใช้บริการ 🔹 คำแนะนำและข้อกำหนด 🎽 🋃 ออกจากบ | มริการ |
|-------------|-----------------------------------------------------------------------------|--------|
| ารวจสอบรายเ | ละเอียดคำขอรับบริการ                                                        |        |
|             | คำขอวับบริการ - ไม่พบข้อมูล (E-CARS-FXR) - รับมอบอำนาจทำแทนนิติบุคคล        |        |
| ข้อมู       | ล ผู้มอบอำนาจ ธนาคารแห่งประเทศไทบ                                           |        |
| ข้อมูล เ    | งู้รับมอบอำนาจ <i>ปัณฑารีบ์ ไขบบุตรสกุล</i>                                 |        |
| ประเภท      | ข้อมูลประกอบ                                                                |        |
| ขอ สิทธิ์   | ผู้ปฏิบัติงาน (Officer)                                                     |        |
| กอน สิทธิ์  | มู้จัดการสิทธิ์ (Administrator)                                             |        |
|             |                                                                             |        |

4.6 ตรวจสอบความถูกต้องและเลือกดำเนินการต่อ